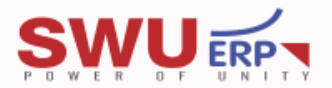

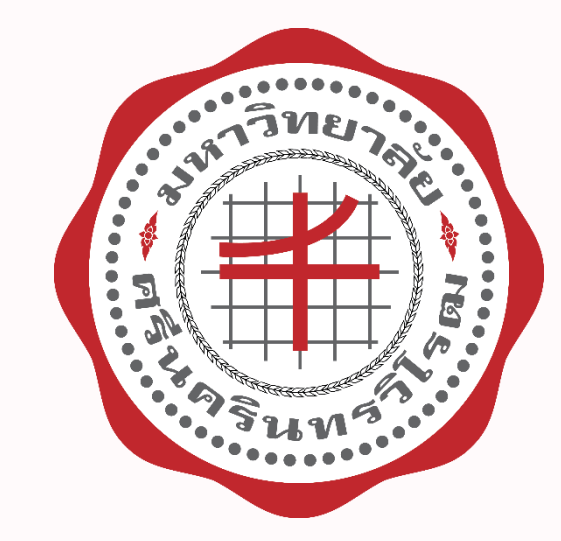

# คู่มือการใช้งานระบบเบิกเงินสวัสดิการพนักงาน

SWU-Welfare

#### **รพบ**สร การเข้าใช้งานระบบเบิกสวัสดิการพนักงาน SWU-Welfare

สามารถเข้าใช้งานได้ จากช่องทางดังนี้

- 1. เข้าใช้งานโดยตรงจากลิงค์ด้านล่าง หรือ <u>คลิก</u>
  - https://k2prdapp.swu.ac.th/Runtime/Runtime/Form/FRM\_4001\_Welfare\_Homepage/
- 2. เข้าผ่านเว็บไซต์ ERP จากลิงค์ด้านล่าง หรือ <u>คลิก</u>
  - http://erp.op.swu.ac.th/
    - เลื่อนหน้าเว็บไซต์ลงมาจนเจอ Banner SWU-Welfare ดังรูป (1) คลิกเพื่อเข้าใช้งานระบบ

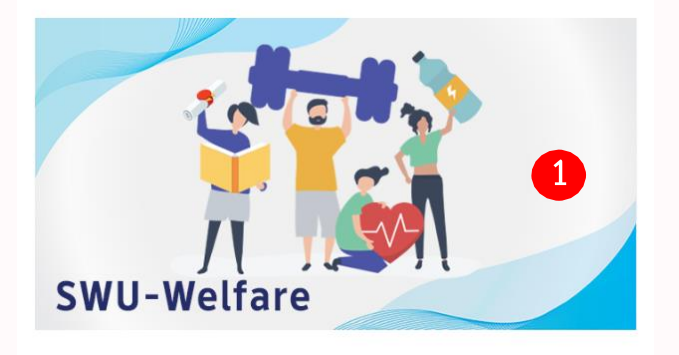

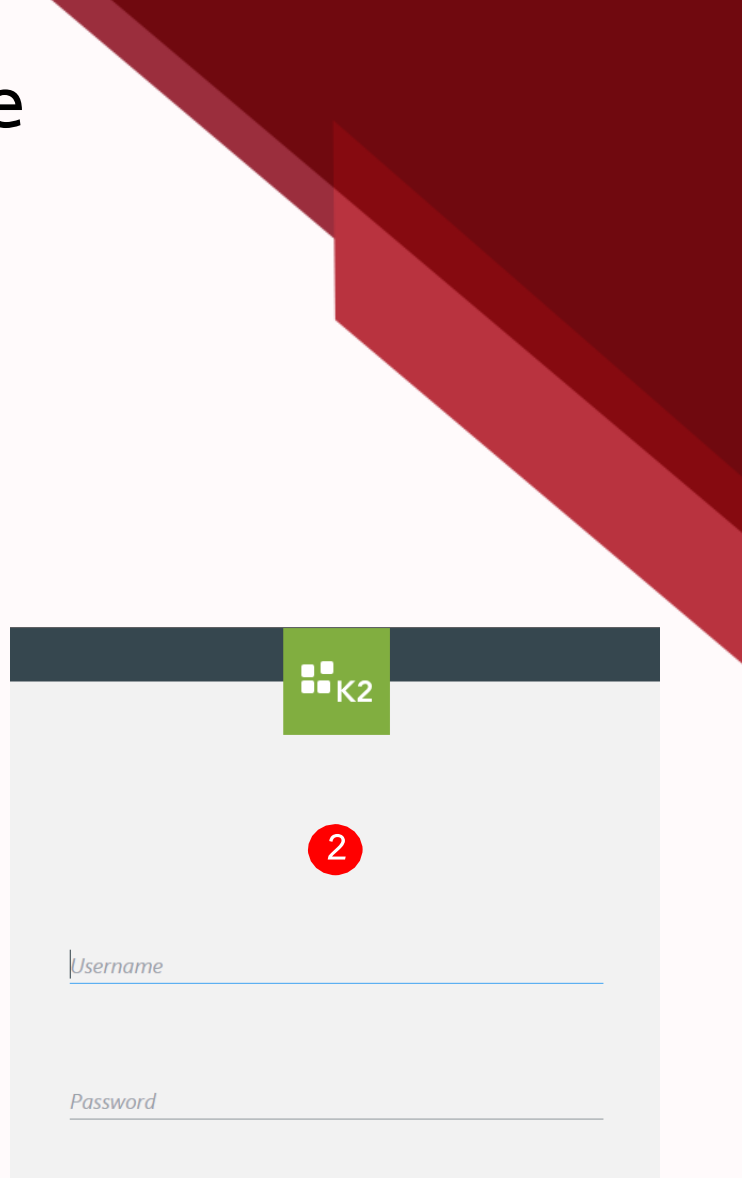

#### **หลังจากเข้าสู่เว็บไซต์ระบบเรียบร้อย** จะได้หน้าต่างดังรูป (2) เข้าใช้งานโดยการกรอก Username – Password โดยใช้รหัสบัวศรีของท่าน

#### **รพบ** แนะนำระบบ SWU-Welfare

#### ระบบเบิกสวัสดิการพนักงาน ประกอบไปด้วย แถบเมนูดังนี้

- 1. แถบงานรอดำเนินการ
  - ≽ เมนูย่อยอนุมัติเอกสาร
    - > อนุมัติเอกสาร
    - ประวัติการอนุมัติเอกสาร
  - 🕨 เมนูย่อยอนุมัติการขอเบิก
    - ▶ ตรวจสอบ และยืนยันการขอเบิก
    - > อนุมัติจ่าย
  - > เมนูย่อยบันทึกเลขจ่าย
    - ≽ บันทึกเลยจ่าย
    - 🕨 ประวัติการจ่าย

2. แถบงานของฉัน (หน้าหลักเว็บไซต์) ประกอบไปด้วย

- ≽ ข้อมูลส่วนตัวของบุคลากร
- 🕨 รายละเอียดสวัสดิการ
- 🕨 เอกสารฉบับร่างขอเบิก
- 🕨 ประวัติการขอเบิก

3. แถบข้อมูลครอบครัวบุคลากร ประกอบไปด้วย

- ≽ ข้อมูลส่วนตัวของบุคลากร
- 🌶 ข้อมูลครอบครัวของบุคลากร
  - ≽ ข้อมูลบุคลากร
  - ≽ ข้อมูลบิดา มารดา
  - 🌶 🛛 ข้อมูลคู่สมรส (ถ้ามี)
  - ≽ ข้อมูลบุตร (ถ้ามี)

\*กรณีข้อมูลไม่ถูกต้อง หรือไม่พบข้อมูลบุคคลในครอบครัว กรุณาติดต่อไปที่ส่วนทรัพยากรบุคคล (การแก้ไขรายละเอียด ข้อมูลในระบบสามารถแก้ไขได้ เฉพาะสถานะของบุตรเท่านั้น สถานะประกอบด้วย 1.ปกติ 2.ไร้ความสามารถ 3.เสมือน ไร้ความสามารถ), ต้องมีข้อมูลครอบครัวใน ข้อมูลครอบครัวของบุคลากรแล้วเท่านั้น จึงสามารถเบิกได้

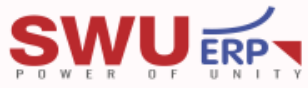

### วิธีการขอเบิกสวัสดิการพนักงาน SWU-Welfare ทุกประเภท

| ์ เอกสารฉบับร่างขอเบิก - เฉพา | เอกสารฉบับร่างซอเบิก - เฉพาะบุคลากรสำนักงานอธิการบดี                           |                            |        |                                                              |                   |             |  |  |  |
|-------------------------------|--------------------------------------------------------------------------------|----------------------------|--------|--------------------------------------------------------------|-------------------|-------------|--|--|--|
| 🕂 เพิ่มใบขอเบิกสวัสดิการ      | 🖋 บันทึก/แก้ไข รายละเอียดการขอเบิก 🔣 ยืนยันส่งขอเบิก 🎽 ยกเล็กใบขอเบิกสวัสดีการ | 🔎 ดูด้วอย่างก่อนส่งอนุมัติ | 🖒 រៅតំ | ้ยนช่องทางการรับเงิน <mark>*เลือกที่รายการก่อนกดแก้ไข</mark> |                   |             |  |  |  |
| Selected Fi 1 efault          | V 🖋 Quick Search: All fields                                                   | $\sim$                     | Ċ      |                                                              |                   |             |  |  |  |
| เลขทีเอกสาร                   | ประเภทการเบิกสวัสดิการ                                                         | จ่านวนที่ขอเบิก            |        | วันที่ทำเรื่องขอเบิก                                         | ช่องทางการรับเงิน | สถานะเอกสาร |  |  |  |
|                               |                                                                                |                            |        | No items to display.                                         |                   |             |  |  |  |
|                               |                                                                                |                            | $\ll$  | < 1 >                                                        |                   |             |  |  |  |

- 1. ให้อยู่ในหน้าหลักของเว็บไซต์ หรือ คลิกที่แถบเมนูงานของฉัน
- เลื่อนหน้าเว็บไซต์ลงมาที่เมนู เอกสารฉบับร่างขอเบิก คลิก + เพิ่มใบขอเบิกสวัสดิการ ในรูป (1)
- จะได้หน้าต่างดังรูป (2)
  - 🕨 ประเภทเงินสวัสดิการ ประกอบด้วย ค่าเล่าเรียนบุตร, ค่ารักษาพยาบาล/ค่าตรวจสุขภาพประจำปี, ค่าสร้างเสริมสุขภาพ
  - ช่องทางการชำระเงิน ประกอบด้วย เงินโอน (\*บัญชีเงินเดือน), เงินสด (เมนูที่ให้เลือก จะขึ้นอยู่กับนโยบายของแต่ละส่วนงาน)
  - 🕨 คลิก ดำเนินการต่อ ในรูป (2) จะมีข้อความเตือนดังรูป (3)
- 4. คลิก ok เพื่อยืนยันการบันทึกข้อมูลในรูป (3)

| ประเภทเงินสวัสดิการ : Select an item              | $\sim$ |
|---------------------------------------------------|--------|
| ช่องทางการรับเงิน : 🔵 เงินโอน (*บัญชีเงินเดือน) 🙎 |        |
|                                                   |        |
| ดำเนินการต่อ                                      |        |
|                                                   |        |

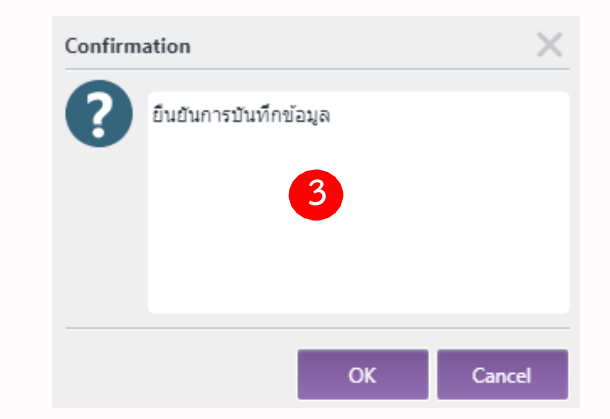

#### **รพบ**สา กรณีเลือกขอเบิกสวัสดิการค่าเล่าเรียนบุตร

|                              |                                                       |                      |            | 9                 |         |                    |                |        |
|------------------------------|-------------------------------------------------------|----------------------|------------|-------------------|---------|--------------------|----------------|--------|
| ออกจากหน้าจอ                 |                                                       |                      |            |                   |         |                    |                |        |
| คู่สมรสของข้าพเจ้า :         | 💿 ไม่เป็นข้าราชการประจำหรือลูกจ้างประจำ               |                      |            |                   |         |                    |                |        |
|                              | ี้ เป็นข้าราชการ                                      |                      |            |                   |         | เพิ่มข้อมูลผู้เบิก |                |        |
|                              | 🦳 เป็นลูกจ้างประจำ                                    |                      |            |                   |         |                    |                |        |
|                              | 🔵 เป็นพนักงานในหน่วยงานของทางราชการหรือของราชการส่วนท | ท้องถิ่น             |            |                   |         | ស៊ីឃើក :           | Select an item | $\sim$ |
|                              | 🔵 เป็นพนักงานหรือลูกจ้างในหน่วยงานของรัฐ              |                      |            |                   |         |                    |                |        |
|                              |                                                       |                      |            |                   |         | ชื่อสถานศึกษา :    | Type a value   |        |
|                              | (เฉพาะส่วนที่ขาด                                      | 4                    |            |                   |         |                    |                |        |
|                              | 🦳 ตามสิทธิ / เด็มจำนวน                                |                      |            |                   |         | จังหวัด :          | Type a value   |        |
| S., 69                       | รวมเป็นเงิน :                                         |                      |            |                   |         | day an u           | Colort an item |        |
| 0 NIP (011.12(01));          |                                                       |                      |            |                   |         | e 101e :           | Select an item | ×      |
|                              | (ตัวอักษร)                                            |                      |            |                   |         | ปีการศึกษา :       | ızhu 1/2566    |        |
| ข้าพเจ้าขอรับรอง :           | ศำรับรองค่าเล่าเรียนบุตร 🚖 ดูคำรับรอง                 |                      |            |                   |         | ชั้นปีที่ศึกษา :   | เช่น 1l.1      |        |
|                              |                                                       |                      |            |                   |         |                    |                |        |
|                              |                                                       |                      |            |                   |         | ยอดเงินที่ขอเบิก : | Type a value   |        |
| บุคคลที่ต้องการเบิกสวัสดิการ |                                                       |                      |            |                   |         | (ตัวอักษร)         |                |        |
| 🕂 เพิ่มข้อมูล 🧪 แก้ไข        | 🗙 ลบ <sup>*</sup> คลิกที่รายการเพื่อเพิ่มเอกสารแนบ    |                      |            |                   |         | บันทึก             |                |        |
| ยอดรวมของบุตรคนที่เลือก :    |                                                       |                      |            |                   |         |                    |                |        |
| ศาปาหน้า                     | ชื่อ นามสกุล                                          | สถานศึกษา            | ปีการศึกษา | ระดับชั้นการศึกษา | ยอดเบิก |                    |                |        |
|                              |                                                       | No items to display. |            |                   |         |                    |                |        |

- 1. หลังจากคลิก ok เพื่อยืนยันการบันทึกข้อมูล จะได้หน้าต่างดังรูป (4) ทำการกรอกข้อมูลต่างๆ ให้ครบถ้วน
- 2. คลิกที่เมนู + เพิ่มข้อมูล จะได้หน้าต่างดังรูป (5) **\*สามารถกรอกได้หลายรายการ ต่อ 1ใบเบิก** 
  - กรอกข้อมูลให้ครบถ้วน 1ครั้ง ต่อ 1ใบเสร็จ และคลิก บันทึก หลังจากนั้นรายการที่บันทึกจะขึ้นมา บริเวณ (6) ถ้า ต้องการกรอกรายการอื่นเพิ่มเติม ให้ย้อนกลับไปทำในข้อที่ 2 ใหม่อีกครั้ง จนครบทุกรายการที่ต้องการเบิก
  - คลิก ออกจากหน้านี้ หลักจากที่กรอกข้อมูลครบถ้วน

#### กรณีเลือกขอเบิกสวัสดิการค่ารักษาพยาบาล/ค่าตรวจสุขภาพประจำปี

| ออกจากหน้าจอนี้<br>                                                                                                    |        |
|----------------------------------------------------------------------------------------------------|--------|
|                                                                                                    |        |
| ( เฉพาะส่วนที่ขาด<br>) ตามสิทธิ / เต็มจำนวน       ป้วยเป็นโรค / อาการที่เข้ารับการรักษา :       Туре a value                                            |        |
| รวมเป็นเงิน: 0.00 (ดัวอักษร) ซุมยมีนาห<br>และ (1) บำพเจ้า ใม่มีสิทธิ์ได้วิบค่ารักษาพยาบาลจากหน่วยงานอื่น                                                |        |
| (2) บุคคลในครอบครัวของขัทแจ้า ที่ขอเบิกตามข้อ 2                                                                                                    |        |
| ข้าพเจ้าขอรับรอง :ศารับรองของแต่ละสวัสดิการ 🖕 ดูศารับรอง<br>ข้าพเจ้าขอรับรอง - การเป็กประกันสุขภาพกลุ่ม : Select an item                                |        |
| รายการขอเม็ก                                                                                                    |        |
| + เพิ่มข้อมูลการบักคำรักษาพยาบาล ✓ แก้ไขข้อมูลดามรายการที่เลือก 2<br>ขอดรวมเบิกของมุคลลนี้: *สามารถบักทุกคนในครอนครัวได้ไปแบ้กเดียวกัน<br>Select a date | *<br>: |
| ศานโาหน้า ชื่อ นามสกุล สถานะ โรคที่ป้วย ชื่อสถานพยาบาล รัฐ/เอกชน วันที่เช้ารักษา วันออก ยอดเบิก<br>No items to display.<br><                            |        |

- 1. หลังจากคลิก ok เพื่อยืนยันการบันทึกข้อมูล จะได้หน้าต่างดังรูป (4) ทำการกรอกข้อมูลต่างๆ ให้ครบถ้วน
- 2. คลิกที่เมนู + เพิ่มข้อมูลการเบิกค่ารักษาพยาบาล จะได้หน้าต่างดังรูป (5) **\*สามารถกรอกได้หลายรายการ ต่อ 1ใบเบิก** 
  - กร้อกข้อมูลให้ครบถ้วน 1ครั้ง ต่อ 1ใบเสร็จ และคลิก บันทึก หลังจากนั้นรายการที่บันทึกจะขึ้นมา บริเวณ (6) ถ้า ต้องการกรอกรายการอื่นเพิ่มเติม ให้ย้อนกลับไปทำในข้อที่ 2 ใหม่อีกครั้ง จนครบทุกรายการที่ต้องการเบิก
    - คลิก ออกจากหน้านี้ หลักจากที่กรอกข้อมูลครบถ้วน

#### กรณีเลือกขอเบิกสวัสดิการค่าสร้างเสริมสุขภาพ

| ออกจากหน้าจอ           |                                                                                                    |           |
|------------------------|----------------------------------------------------------------------------------------------------|-----------|
| รวมเป็นเงิน :          |                                                                                                    |           |
| หมายเหตุ               | 1. เบิกค่าส่งเสริมสุขภาพ ได้ปังบประมาณละไม่เกิน 6,000บ. และไม่เกินขอดเงินคงเหลือของสวัสดิการพนักงานมหาวิทยาลัย                                                                                                    |           |
|                        | 2. บุคลากรที่อายุงานไม่ถึง 1 ปี ระบบจะทำการตรวจสอบให้อัตโนมัติ จากวันที่บรรจุเข้ามาเป็นพนักงาน โดยไม่ต้องทำการกรอกข้อมูลเพิ่มเติม กรณีที่อายุงานไม่ถึงเกณฑ์ ระบบจะแสดง Pop up แจ้งวันที่สามารถเบิกได้ ทำการล้างข้อมูล หลังกดปุ่มรับทราบจะกลับสู่หน้าหลักให้โดยอัตโนมัติ |           |
| ข้างเจ้าขอรับรอง :     | ศารับรองค่าสร้างเสริมสุขภาพ 🚖 ดูศารับรอง                                                                                                    |           |
| สิ่งที่ต้องการเบิกสวัส | สดิการ                                                                                                    |           |
| 🕂 เพิ่ม 🥓 แก้ไร        | и 🗙 ал                                                                                                    |           |
| รายการ                 | วันที่ในใบเสร็จ                                                                                                    | สานวนเงิน |
|                        | No items to display.                                                                                                    |           |
|                        |                                                                                                    |           |

| เพิ่มข้อมูลการเบิก |                              | ~      |
|--------------------|------------------------------|--------|
| รายการขอเป็ก :     | Select an item               | $\sim$ |
| จำนวนเงิน :        | Type a value                 |        |
|                    | 5                            |        |
| ชื่อวันที่ :       | ระบุวันที่ วัน/เดือน/ปี พ.ศ. | 1.11   |
|                    | าซึ่งตัวมอ ตอเลือ            |        |

- 1. หลังจากคลิก ok เพื่อยืนยันการบันทึกข้อมูล จะได้หน้าต่างดังรูป (4) ทำการกรอกข้อมูลต่างๆ ให้ครบถ้วน
- 2. คลิกที่เมนู + เพิ่ม จะได้หน้าต่างดังรูป (5) \*สามารถกรอกได้หล้ายรายการ ต่อ 1ใบเบิก
  - กรอกข้อมูลให้ครบถ้วน 1ครั้ง ต่อ 1ใบเสร็จ และคลิก เพิ่มข้อมูล หลังจากนั้นรายการที่บันทึกจะขึ้นมา บริเวณ (6) ถ้า ต้องการกรอกรายการอื่นเพิ่มเติม ให้ย้อนกลับไปทำในข้อที่ 2 ใหม่อีกครั้ง จนครบทุกรายการที่ต้องการเบิก
  - คลิก ออกจากหน้าจอ หลักจากที่กรอกข้อมูลครบถ้วน

## หลักจากเพิ่มข้อมูลเบิกสวัสดิการพนักงาน SWU-Welfare ทุกประเภท

| เอกสารฉบับร่างขอเบิก - เฉพา | กสารฉบับร่างขอเบิก - เฉพาะบุคลากรสำนักงานอธิการบดี               |                                           |                                                              |                           |             |  |  |  |  |  |
|-----------------------------|------------------------------------------------------------------|-------------------------------------------|--------------------------------------------------------------|---------------------------|-------------|--|--|--|--|--|
| 🕂 เพิ่มใบขอเบิกสวัสดิการ    | 🖋 บันทึก/แก้ไข รายละเอียดการขอเบิก ा ยืนยันส่งขอเบิก 🎽 ยกเลิกใบข | อเบ็กสวัสดีการ ዾ ดูด้วอย่างก่อนส่งอนุมัติ | C เปลี่ยนช่องทางการรับเงิน <mark>*เลือกที่รายการก่อนก</mark> | ดแก้ไข                    |             |  |  |  |  |  |
| Selected Filter: Default    | V 🖋 Quick Search: All fields                                     | $\checkmark$                              | c <mark>7</mark>                                             |                           |             |  |  |  |  |  |
| เลขที่เอกสาร                | ประเภทการเบิกสวัสดิการ                                           | จำนวนที่ขอเบิก                            | วันที่ฟาเรื่องขอเบิก                                         | ช่องทางการรับเงิน         | สถานะเอกสาร |  |  |  |  |  |
| 1802                        | ค่ารักษาพยาบาล                                                   | 1,000.00                                  | 16 กันยายน 2566                                              | เงินโอน (*บัญชีเงินเดือน) | ขอเมิก      |  |  |  |  |  |
|                             |                                                                  |                                           | $\ll$ $<$ 1 $>$                                              |                           |             |  |  |  |  |  |

| Confirm                                                                             | ation >   | < |  |  |  |  |  |  |  |  |
|-------------------------------------------------------------------------------------|-----------|---|--|--|--|--|--|--|--|--|
| ยืมยันการส่งเบิกเลขที่เบิก : 1802ประเภทการเบิก<br>ค่ารักษาพยาบาลจำนวนเงิน : 1000.00 |           |   |  |  |  |  |  |  |  |  |
| 8                                                                                   |           |   |  |  |  |  |  |  |  |  |
|                                                                                     |           |   |  |  |  |  |  |  |  |  |
|                                                                                     | OK Cancel |   |  |  |  |  |  |  |  |  |

3.

- 1. หลังจาก คลิก ออกจากหน้านี้ จะได้หน้าต่างดังรูป (7) ข้อมูลที่ทำการกรอกไว้ จะแสดงขึ้นมา
  - สามารถคลิกที่รายการ และกดที่เมนูต่าง ๆ เพื่อบันทึก/แก้ไข รายละเอียดการขอเบิก, ยืนยันส่งขอเบิก, ยกเลิกใบขอเบิกสวัสดิการ (ลบเอกสาร), ดูตัวอย่างก่อนการส่งอนุมัติ, เปลี่ยนช่องการการชำระเงิน \*เลือกรายการที่ต้องการก่อนดำเนินการใดๆ ทุกครั้ง
- หลังจากตรวจสอบข้อมูลครบถ้วนแล้ว ให้เลือกรายการที่ต้องการขอเบิก และคลิก ยืนยันส่งขอเบิก จะได้หน้าต่างดังรูป (8) ตรวจสอบ รายละเอียดอีกครั้ง และคลิก ok เพื่อยืนยันการส่งเบิก (8)
  - จะได้หน้าต่างดังรูป (9) เพื่อส่งขออนุมัติจาก หัวหน้าส่วนงาน หรือ ผู้ที่ได้รับมอบหมาย โดยจะมีเมนูต่างๆ คือ + เพิ่มข้อมูล, ลบข้อมูล, ส่ง อนุมัติ, ออกจากหน้าจอ \*ลำดับการอนุมัติเริ่มต้นจาก ลำดับที่ 1 โปรดตรวจสอบก่อนการส่งอนุมัติทุกครั้ง กรณีกรอกข้อมูลไม่ถูกต้อง หรือ กรอกข้อมูลไม่ครบถ้วน ให้เลือกรายการที่ต้องการ คลิก ลบ และ เพิ่มข้อมูลใหม่ จะต้องทำเฉพาะครั้งแรก หรือ มีการเปลี่ยนแปลงสายการ อนุมัติ หลังจากนั้นระบบจะจดจำการเลือกครั้งล่าสุดของท่านไว้
  - หลังจากตรวจสอบข้อมูลครบถ้วนแล้ว ให้ คลิก ส่งอนุมัติ ระบบจะทำการส่งใบขอเบิกของท่านไปยังผู้อนุมัติที่ท่านกรอกข้อมูลไว้ และพา ท่านกลับสู่หน้าหลัก รายการที่ส่งอนุมัติไปแล้ว จะลงไปอยู่ที่เมนู ประวัติการขอเบิก

| เพิ่มสายอนุมัติ |                                |                                                                            |                    |                          |                     |
|-----------------|--------------------------------|----------------------------------------------------------------------------|--------------------|--------------------------|---------------------|
| 🕂 เพิ่มข้อมูล   | 🗙 ลบข้อมูล 🔺 ส่งอนุมัติ        | ออกจากหน้าจอ<br>*สำดับอนุมัติเริ่มต้นจาก 1 โปรดตรวจสอบก่อนส่งอนุมัติเอกสาร |                    |                          |                     |
| สำดับการอนุมัติ | ชื่อผู้อนุมัติ                 | ตำแหน่งผู้อนุมัติ                                                          | 9 ส่วนงาน          | หน่วยงานภายในส่วนงาน     | วันที่อนุมัติเอกสาร |
| 1               | น.ส.สุทิสา ลื้อนันต์ศักดิ์ศิริ | นักวิชาการคอมพิวเตอร์                                                      | ส่านักงานอธิการบดี | ฝ่ายบริหารข้อมูลทรัพยากร | 4/8/2566 14:24      |
|                 |                                | × ×                                                                        | 1 >                |                          |                     |

### หลักจากเพิ่มข้อมูลเบิกสวัสดิการพนักงาน SWU-Welfare ทุกประเภท (ต่อ)

| ประวัติการขอเบิก                                        | -                      |                  |                        |                     |                           | _              |             |            |                |  |
|---------------------------------------------------------|------------------------|------------------|------------------------|---------------------|---------------------------|----------------|-------------|------------|----------------|--|
| 🚖 ติดตามสถานะเอกสาร 🚖 เรียกดูรายละเอียด 🗮 พิมพ์แบบฟอร์ม |                        |                  |                        |                     |                           |                |             |            |                |  |
| Selected Filter: Default                                | 🗸 🔏 Quick Se           | arch: All fields | ✓                      | 10                  |                           |                |             |            |                |  |
| เลขที่เอกสาร                                            | ประเภทการเบิกสวัสดิการ | จำนวนที่ขอเบิก   | วันที่ส่งอนุมัติ       |                     | ช่องทางการรับเงิน         | เลขบัญชีธนาคาร | สถานะเอกสาร | เลขที่จ่าย | วันที่จ่ายเงิน |  |
| 1592                                                    | ค่าสร้างเสริมสุขภาพ    | 6,000.00         | 4 สิงหาคม 2566 8:46:20 |                     | เงินโอน (*บัญชีเงินเดือน) | 2062898077     | จ่ายแล้ว    | 4200033060 | 11/8/2566      |  |
|                                                         |                        |                  | ~                      | $\langle 1 \rangle$ |                           |                |             |            |                |  |

- 1. หลังจากส่งอนุมัติ รายการที่ส่งอนุมัติไปแล้ว จะลงไปอยู่ที่เมนู ประวัติการขอเบิกดังรูป (10)
  - สามารถคลิกที่รายการ และกดที่เมนูต่าง ๆ เพื่อติดตามสถานะเอกสาร, เรียกดูรายละเอียด, พิมพ์แบบฟอร์ม \*เลือกรายการที่ ต้องการก่อนดำเนินการใดๆ ทุกครั้ง
  - ▶ เลือกรายการที่ต้องการ หลังจากนั้นคลิก พิมพ์แบบฟอร์ม และนำส่งเอกสารตามปกติของแต่ละส่วนงาน

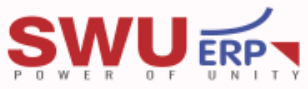

## เมนูงานรอดำเนินการ – การอนุมัติเอกสาร (เฉพาะผู้ที่เป็นผู้บังคับบัญชา)

| อนุมัติเอกสาร          |               |              |                  |               |                             |           |            |                 | [             | ר א 🖬 א כ     |
|------------------------|---------------|--------------|------------------|---------------|-----------------------------|-----------|------------|-----------------|---------------|---------------|
|                        |               |              |                  |               | SEARCH:                     | $\sim$    |            |                 |               | 2 X           |
| ACTIVITY NAME          | F             | OLIO         |                  |               |                             |           |            | TASK START DATE | WORKFLOW NAME |               |
|                        |               |              |                  |               | No tasks to display         | /         |            |                 |               |               |
| ประวัติการอนุมัติเอกส  | กร            |              |                  |               | <u> </u>                    |           |            |                 |               | ^             |
|                        |               |              |                  |               |                             |           |            |                 |               |               |
| Selected Filter: Defau | ult           | 🗸 🎤 Quick Se | arch: All fields | $\sim$        | Ċ                           |           |            |                 |               |               |
| เลขเอกสาร              | ประเภทการเบิก | ผู้ขอเบิก    |                  | ประเภทพนักงาน | ตำแหน่งงาน                  | สำนวนเงิน | ผู้อนุมัติ | วันที่อนุมัติ   | สถานะอนุมัติ  | กดรายดูข้อมูล |
|                        |               |              |                  |               | No items to display         | <u>.</u>  |            |                 |               |               |
|                        |               |              |                  |               | $\ll$ $\langle$ 1 $\rangle$ |           |            |                 |               |               |

- แถบเมนูอนุมัติเอกสาร หลังจากที่บุคลากรภายใต้สังกัดของท่านได้ทำการส่งขออนุมัติมาแล้ว ระบบจะทำการส่งอีเมล เพื่อแจ้งเตือน ท่านให้เข้ามาอนุมัติในระบบ ดังรูป (11)
  - โดยคลิกเลือกที่รายการในช่องอนุมัติเอกสาร จะปรากฏรายละเอียดต่าง ๆ ในการขอเบิก โดยท่านสามารถ เลือกอนุมัติ หรือ ตี คืนเอกสารเพื่อแก้ไข โดยเอกสารจะกลับไปที่บุคลากรของท่าน หลังจากนั้นรายการที่ได้ดำเนินการไปแล้วจะลงมาอยู่ในช่อง ประวัติการอนุมัติเอกสาร

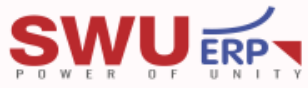

### หมายเหตุ และข้อควรระวัง

- 1. ระบบขัดข้อง หรือ ต้องการความช่วยเหลือเกี่ยวกับระบบ กรุณาติดต่อฝ่ายบริหารข้อมูลทรัพยากร เบอร์ 12741 12753
- ข้อมูลครอบครัวบุคลากร กรณีข้อมูลไม่ถูกต้อง กรุณาติดต่อส่วนทรัพยากรบุคคลเพื่อแก้ไข เบอร์ 11449 (ถ้าไม่มีข้อมูล จะไม่สามารถทำการเบิกสวัสดิการได้)
- 3. ข้อมูลวงเงินสวัสดิการ กรณีข้อมูลไม่ถูกต้อง กรุณาติดต่อส่วนการคลังเพื่อตรวจสอบ และแก้ไข เบอร์ 15605, 15609
- 4. การปิด เปิดการใช้งานระบบ เพื่อปิดยอดงบประมาณประจำปี ทางส่วนการคลังจะแจ้งผ่านทางเว็บไซต์ หรือ เบอร์ 15605, 15609
- เมนูงานรอดำเนินการ การอนุมัติเอกสาร เฉพาะผู้ที่มีชื่ออยู่ในสายการอนุมัติเท่านั้น บุคลากรทั่วไป จะไม่ได้ใช้งาน (แต่จะมีเมนูไว้เผื่อท่านได้รับมอบหมาย หน้าที่)
- 6. เมนูงานรอดำเนินการ การอนุมัติขอเบิก และบันทึกเลขจ่าย เฉพาะเจ้าหน้าที่การเงินของแต่ละส่วนงานเท่านั้น
  - 7. การพิมพ์แบบฟอร์มขอเบิกทุกครั้ง ต้องพิมพ์เอกสาร ขนาด A4 และเลือกพิมพ์เป็นแบบหน้า-หลัง
  - 8. การเบิกค่าตรวจสุขภาพประจำปี เบิกได้ 1ครั้ง ต่อปีงบประมาณ (เฉพาะพนักงานมหาวิทยาลัย)
  - 9. การเบิกค่าสร้างเสริมสุขภาพ วงเงิน 6,000บ. ต่อปีงบประมาณ ต้องมีอายุงาน 1ปีขึ้นไป จึงมีสิทธิ์ในการขอเบิกตามรายการที่มหาวิทยาลัยประกาศไว้
  - 10. การเบิกค่าเล่าเรียนบุตร บุตรต้องมีอายุครบ 3ปี แต่ไม่เกิน 25ปี ไม่รวมถึงบุตรบุญธรรม และบุตรซึ่งยกให้เป็นบุตรบุญธรรมของบุคคลอื่น ที่กำลังศึกษาในระดับไม่สูงกว่า ปริญญาตรีหรือเทียบเท่า และไม่มีรายได้เป็นของตนเอง
    - การเบิกค่ารักษาพยาบาลบุตร ต้องเป็นบุตรโดยชอบด้วยกฎหมายซึ่งยังไม่บรรลุนิติภาวะ หรือบรรลุนิติภาวะแล้วแต่เป็นคนไร้ความสามารถ หรือเสมือนไร้ความสามารถ หรือพิการ ซึ่งอยู่ในการอุปการะเลี้ยงดูของพนักงานมหาวิทยาลัย แต่ทั้งนี้ไม่รวมถึงบุตรบุญธรรมหรือบุตรซึ่งได้ยก ให้เป็นบุตรบุญธรรมของบุคคลอื่น (\*บรรลุนิติภาวะ หมายถึง มีอายุครบ 20 ปีบริบูรณ์ หรือโดยการจดทะเบียนสมรสเมื่อครบ 17 ปีบริบูรณ์)

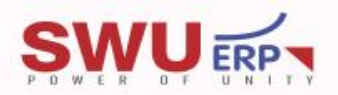

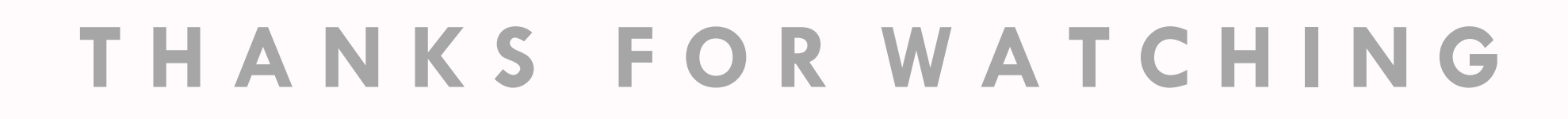

()

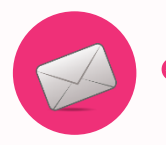

email : erp@g.swu.ac.th

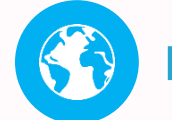

http://erp.swu.ac.th

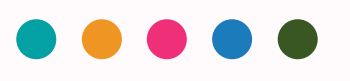